## **Connecting LaunchPad to Your Infinite Campus SIS**

Follow the instructions below to set up an API connection between your Infinite Campus instance and LaunchPad, the data management tool for Pearson K12 assessments.

## Step 1: Add or select the Pearson Application

- 1. Navigate to System Administration > Learning Interoperability
- 2. What you see on the 'Learning Interoperability' page will depend on your district's app licensing.

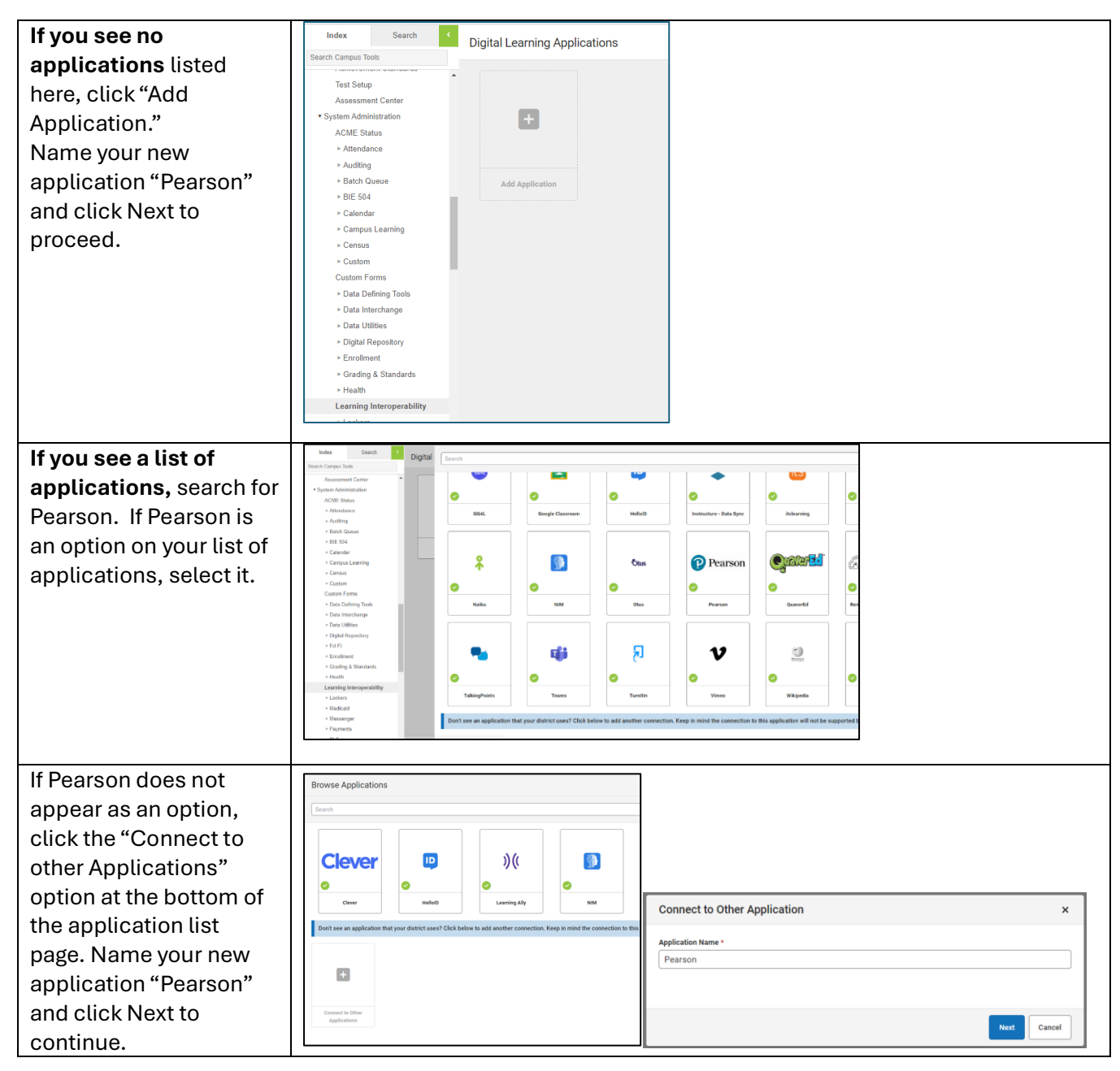

## Step 2: Add OneRoster Connection to the Pearson Application

- 3. From the Pearson Application, use the plus sign to expand the section, "OneRoster Connections section."
- 4. Click the button, "Generate New OneRoster Connection."

| Edit Pearson                                 |                    |                   |                                    |              |  |  |
|----------------------------------------------|--------------------|-------------------|------------------------------------|--------------|--|--|
| Pearson<br>Pearson<br>Infinite Campus suppor | ts this connection |                   | (ASSESSMENTS SYNC)(ROSTER SYNC)(GR | DE BOOK SYNC |  |  |
| OneRoster Connec                             | tions              |                   |                                    | -            |  |  |
| ENABLED                                      | CONNECTION NAME    | ONEROSTER VERSION | OAUTH VERSION                      |              |  |  |
| + Generate New OneRoster Connection          |                    |                   |                                    |              |  |  |

5. Select the OneRoster 1.2 version and click on Generate.

| Generate New OneRoster Connection                                                                               | ×  |
|----------------------------------------------------------------------------------------------------|----|
| Before setting up a connection, contact your vendor to learn what versions of OneRoster and OAuth they support. |    |
| OneRoster Version <ul> <li>OneRoster 1.2</li> <li>OneRoster 1.1 with OAuth 2.0</li> </ul>                       |    |
| Generate                                                                                                    | el |

6. From the "Edit OneRoster Connection" page, find the 'Data to Share' area. If more than one option is selected, uncheck all **except Demographics**.

| Edit OneRoster Connection |              |            |  |  |
|---------------------------|--------------|------------|--|--|
| Name *                    |              |            |  |  |
| Pearson                   |              |            |  |  |
| Data to Share             |              |            |  |  |
| Assessment                | Demographics | Grade Book |  |  |

## Step 3: Share Connection Details

- 7. From the "Edit OneRoster Connection page," find the section called "Information to share with Pearson."
- 8. Open the following URL in a separate browser window. *This is a secure Pearson-managed online input form with limited access*.

Full URL: https://app.smartsheet.com/b/form/8c5f2ea83583455d924914aa96c4a8b7 TinyURL: rb.gy/8i4p3f

9. Copy and paste the "Information to share with Pearson" fields into the input form, as shown in the following page.

| Edit OneRoster Connection     Name *   Pearson   Data to Share   Assessment   Demographics   Grade Book   Information to Share with Pearson Client ib    Client Secret    O   Client Secret    O   Token URL    O   Toubleshooting Documentation   OneRoster 1.2 API Documentation | Step 3: Share the Roster Connection Details<br>Copy the roster connection information and paste it into the fields below.<br>These details are being transferred and stored securely through this form and will be<br>removed after initial setup is established.<br>Client ID *<br>1<br>Client Secret *<br>2<br>Token URL *<br>3<br>Base URL *<br>4 |
|----------------------------------------------------------------------------------------------------|----------------------------------------------------------------------------------------------------|
|----------------------------------------------------------------------------------------------------|----------------------------------------------------------------------------------------------------|

10. At the bottom of the online input form, click Submit.

| Base URL * |   |  |
|------------|---|--|
|            |   |  |
| Submit     |   |  |
|            | • |  |

If you encounter any issues or have questions, please email <u>launchpad@pearson.com</u>.